Program umożliwia wystawianie faktur uproszczonych. Zgodnie z przepisami zawartymi w unijnej dyrektywie dotyczącej VAT, do polskiego prawa podatkowego, wprowadzono zasadę wystawiania takich dokumentów, gdy kwota faktury nie przekracza 100 euro.

## Konfiguracja faktur uproszczonych

W definicji dokumentu w opcji "Rodzaj dokumentu" należy wybrać pozycję "Faktura uproszczona".

| 🥮 De                | fr                                  |                                                                                                    |                                                        |           |                                                           |  |  |  |
|---------------------|-------------------------------------|----------------------------------------------------------------------------------------------------|--------------------------------------------------------|-----------|-----------------------------------------------------------|--|--|--|
|                     | 🥃 Rejestr - rodzaj doki             | umentu                                                                                                    |                                                        | - 23      |                                                           |  |  |  |
| Rod                 | z                                   |                                                                                                    |                                                        |           | na                                                        |  |  |  |
| VA                  | Rodzaj dokumentu                    | Faktura uproszczona                                                                                                |                                                        |           | Nr na liście 2                                            |  |  |  |
| N N                 | l.                                  | Wewnątrzwspólnotowa                                                                                                | transakcja trójstronna (proc.uproszc                   | zona-     | dotyczy pośrednika)                                       |  |  |  |
| 9                   |                                     | Wewnątrzwspólnotowe                                                                                                | nabycie nowych środków transportu (faktura wewnętrzna) |           |                                                           |  |  |  |
| k                   |                                     | Import usług (art.28b us                                                                                           | tawy, faktura wewnętrzna)                              |           |                                                           |  |  |  |
| V                   | Eaktura bedzie wyete                | Dostawa towarów, dla l                                                                                             | tórej podatnikiem jest nabywca (faktura wewnętrzna)    |           |                                                           |  |  |  |
| V                   | V T ARTUTA DĘUZIE Wysta             | Faktura dla paragonu                                                                                               |                                                        |           |                                                           |  |  |  |
|                     |                                     | Faktura do wielu parag                                                                                             | onów                                                   |           |                                                           |  |  |  |
|                     |                                     | Wewnątrzwspólnotowa                                                                                                | dostawa usług                                          |           |                                                           |  |  |  |
|                     |                                     | Eksport usług                                                                                                    |                                                        |           |                                                           |  |  |  |
|                     |                                     | Dostawa towarów i usłu                                                                                             | ıg, dla której podatnikiem jest nabyw                  | ca        |                                                           |  |  |  |
|                     |                                     | Faktura uproszczona                                                                                                |                                                        |           |                                                           |  |  |  |
|                     |                                     | Import usług (z wył.art.2                                                                                          | 8b ustawy, faktura wewnętrzna)                         |           |                                                           |  |  |  |
| - C                 | 1                                   | Dostawa towarów i świadczenie usług (zał.11 i 14 ustawy), dla której podatnikiem jest nabywca (faktura wewnętrzna) |                                                        |           |                                                           |  |  |  |
|                     | AT z dok walutowych r               | Kwota podatku należne                                                                                              | ego od towarów i usł.objętych spisem                   | n z natur | ıry (art.14 ust.5 ustawy, faktura wewnętrzna)             |  |  |  |
|                     | okumenty trafiaia na ro             | Zwrot odliczonej lub zw                                                                                            | róconej kwoty wydatkowanej na zak                      | up kas i  | rejestrujących (art.111 ust.6 ustawy, faktura wewnętrzna) |  |  |  |
| B                   | ozliczenie przedpłat                | Wewnątrzwspólnotowe                                                                                                | nabycie paliw silnikowych (faktura w                   | /ewnętra  | rzna) 🔫                                                   |  |  |  |
| • 1                 | Aetoda rozchodowania                |                                                                                                    | Zoodna z ustawieniami olobalnymi                       |           |                                                           |  |  |  |
| • 1                 | Jłatwienia w sprzedaży              |                                                                                                    | Powtórzony artykuł - pytanie                           |           |                                                           |  |  |  |
|                     | Gotówka z dokumentu ti              | rafia do kasv                                                                                                    | aktualnei                                              |           |                                                           |  |  |  |
| • D                 | )omvślna waluta dokum               | nentu                                                                                                    | nie wybrano lub PI N                                   |           |                                                           |  |  |  |
| • 0                 | ok, do rei. VAT beda tr             | afiały zgodnie z                                                                                                   | data dostawy                                           |           |                                                           |  |  |  |
| • F                 | Potwierdzenie daty dostawy          |                                                                                                    | Nie wymagane                                           |           |                                                           |  |  |  |
| • 0                 | Jokument ma trafiać do KH           |                                                                                                    | Nie                                                    |           |                                                           |  |  |  |
| • 0                 | okumenty maja trafiać do JPK        |                                                                                                    | Tak                                                    |           |                                                           |  |  |  |
| <ul><li>∨</li></ul> | V jpk-magazyny w cenie ewidencyjnej |                                                                                                    | Nie                                                    |           |                                                           |  |  |  |
| • 0                 | zy dok. beda eksporto               | wane                                                                                                    | Nie                                                    |           |                                                           |  |  |  |
| • 0                 | zy naliczać punkty SL               |                                                                                                    | Nie                                                    |           | -                                                         |  |  |  |
|                     |                                     |                                                                                                    |                                                        | <b></b>   |                                                           |  |  |  |
|                     |                                     |                                                                                                    |                                                        | Upra      | awnienia 🧃 Uwagi 🛛 💞 UK 🛛 🔯 W <u>r</u> oc                 |  |  |  |

Podobnie jak w przypadku paragonu, należy wybrać dla niej konkretnego kontrahenta.

| 🥃 Rejestr - rodzaj dok | umentu                     |                 | 8                                                                  |  |  |
|------------------------|----------------------------|-----------------|--------------------------------------------------------------------|--|--|
| Rodzaj dokumentu       | Faktura uproszczona 🔹      |                 |                                                                    |  |  |
|                        | a<br>e zamówienia / oferty |                 |                                                                    |  |  |
| Faktura będzie wyst    | awiana dla:                | Symbol<br>Skrót | B DEKO                                                             |  |  |
|                        |                            |                 | Zastosuj uproszczony formularz<br>dodawania pozycji           Vróć |  |  |

W opcji "Ustawienia globalne" dodano możliwość zdefiniowania limitów maksymalnych kwot brutto dla faktur uproszczonych.

| 🥣 Ustawienia globalne                                                                                                    |                                                                                                    |  |  |  |  |
|----------------------------------------------------------------------------------------------------|----------------------------------------------------------------------------------------------------|--|--|--|--|
| Ustawienia dla artykułów<br>Ostrzeż.o sprz.poniżej c.zak.<br>Ostrzeż.o zadłużeniu kontr.<br>Reakcja na zadłużenie<br>Reakcja na przekroczenie I                                                                                     | Format "XXXXXXXXXXXXX", prefiks kodu kresk., wag.<br>Ostrzegaj<br>Nie ostrzegaj<br><u>Nie blokui sprzedaży</u> |  |  |  |  |
| Nazwa firmy dla dok.sprzec<br>Nazwa firmy dla transakcji z<br>Nazwa firmy dla innych dok<br>Aktualne stawki VAT<br>Poprzednie stawki VAT (od<br>Metoda rozliczania podatku<br>Metoda rozchodowania tov<br>Sposób łaczenia rabata op | Limit wartości faktur upr. <u>450,00</u> PLN<br>100,00 EUR                                                     |  |  |  |  |
| Cena ewidencyjna                                                                                                    | Okresowa (PC)                                                                                                  |  |  |  |  |
| Limit wartości faktur uproszc                                                                                                    | zonych 450.00PLN, 100.00EUR                                                                                    |  |  |  |  |
| Wyliczanie wart.w PLN na do                                                                                                    | ok.w st.0ex i 0ue Sumowanie wartości w PLN pozycji dokumentu 🔹                                                 |  |  |  |  |
|                                                                                                    | ✓ <u>O</u> K Wróć                                                                                              |  |  |  |  |

## Wystawianie faktury uproszczonej

Podczas wystawiania dokumentu, jeżeli wybrany zostanie rejestr faktur uproszczonych, zaproponuje się automatycznie kontrahent podany w konfiguracji – podobnie jak w przypadku paragonu.

Należy wtedy podać numer NIP kontrahenta i przejść do pozycji faktury. Poza nagłówkiem tworzenie tego dokumentu nie różni się od tworzenia normalnej faktury.

Podczas dodawania pozycji program pilnuje, aby nie przekroczyć limitów podanych w ustawieniach globalnych. Jeżeli przekroczymy limit, przy akceptacji pozycji pojawi się komunikat.

|                                                                    | 🥃 Komu | nikat                                                          | 23   |
|--------------------------------------------------------------------|--------|----------------------------------------------------------------|------|
| Przekroczony dopuszczalny limit wartości dla faktury uproszczonej. | 0      | Przekroczony dopuszczalny limit wartości dla faktury uproszczo | nej. |